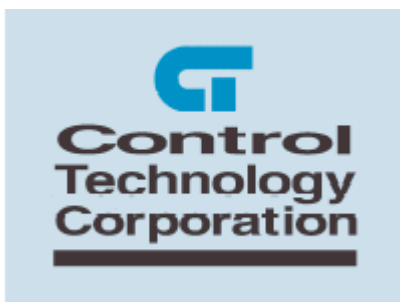

# 5100 Modbus TCP Slave & RTU Serial Server Configuration

Blank Page

## **Table of Contents**

| Modbus                                                 | 5    |
|--------------------------------------------------------|------|
| Modbus TCP Slave                                       | 5    |
| Modbus Serial RTU                                      | . 11 |
| Test Summary                                           | . 13 |
| Assigning IP Address, Subnet Mask, and Gateway Address | . 13 |

Blank Page

#### Modbus

The Modbus Protocol is a messaging structure developed by Modicon in 1979. It is used for master-slave/client-server communication between intelligent devices and has become an industry standard. Details of the protocol may be found at the web site <u>www.modbus.org</u> for further details. There are numerous deviations of the Modbus protocol of which the 5100 supports those described within this document. Tools used to test the protocol are available from a number of sources. The 5100 was tested using those available from <u>www.win-tech.com</u>, namely their ModScan32 for RTU Slave testing and ModSim32 for Master.

This document discusses the configuration and testing when using Modbus TCP Slave (server) to interact with the 5100, while at the same time connecting to COM1 with a serial cable running the Modbus RTU Serial protocol. Note on both connections the 5100 operates as a slave (server), returning information as requested by the polling master.

#### Modbus TCP Slave

The Modbus TCP Slave protocol allows a TCP master to periodically poll the 5100 to collect desired information. The protocol allows for interfaces to such things as coils, analog, register, etc. Since the 5100 is able to access anything via its register interface, only the Holding Register commands are supported; Write Single Register (function code 0x06), Write Multiple Registers (function code 0x10), and Read Holding Registers (0x03).

|                |                    |                                                          |                               | Funct | ion Codes | <u>^</u> |
|----------------|--------------------|----------------------------------------------------------|-------------------------------|-------|-----------|----------|
|                |                    |                                                          |                               | code  | Sub code  | (hex)    |
|                | 1                  | Physical Discrete Inputs                                 | Read Input Discrete           | 02    |           | 02       |
| Data<br>Access |                    | Internal Bits                                            | Read Colls                    | 01    | 0 3       | 01       |
|                | Bit access         | Or                                                       | Write Single Coll             | 05    |           | 05       |
|                |                    | Physical colls                                           | Write Multiple Colls          | 15    |           | OF       |
|                |                    | Physical Input Registers                                 | Read Input Register           | 04    |           | 04       |
|                |                    | Internal Registers<br>Or<br>Physical Output<br>Registers | Read Multiple Registers       | 03    |           | 03       |
|                | 16 bits            |                                                          | Write Single Register         | 06    |           | 06       |
|                | access             |                                                          | Write Multiple Registers      | 16    |           | 10       |
|                |                    |                                                          | Read/Write Multiple Registers | 23    |           | 17       |
|                |                    |                                                          | Mask Write Register           | 22    |           | 16       |
|                | File record access |                                                          | Read File record              | 20    | 6         | 14       |
|                |                    |                                                          | Write File record             | 21    | 6         | 15       |
|                | Encapsul           | ated Interface                                           | Read Device Identification    | 43    | 14        | 28       |

Modbus Function codes from Modbus.org, Modbus Application Protocol Specification, May 8, 2002

You should also note that Modbus registers are 16 bits in width and that of the 5100 are 32 bits, since Modbus is Big Endean, this means reading register 1 in the 5100, the high 16 bits equates to Modbus register 1 and the low 16 bits to Modbus register 2. Modbus register 3 would be the high 16 bits of the 5100 register #2. A maximum of 50 Modbus registers can be read at once, or 25 5100 sequential registers.

As a demonstration of the functionality of the 5100 Modbus TCP/Slave interface this section details the interface of Win-Tech's ModScan32 software and how it applies with regard to our product. As mentioned before, we only support the Holding Register interface. Upon installation of ModScan32 a screen such as Figure 7.3 will appear. Note that the 'Address' field is set to 1, but the display screen starts at 40001. This is Modbus nomenclature. 'Address' of 1 is the same as the upper 16 bits of the 5100 register 1. Note 'Length' is set to 50, the maximum allowable number of Modbus registers in a single read, Device ID is ignored since TCP is point to point.

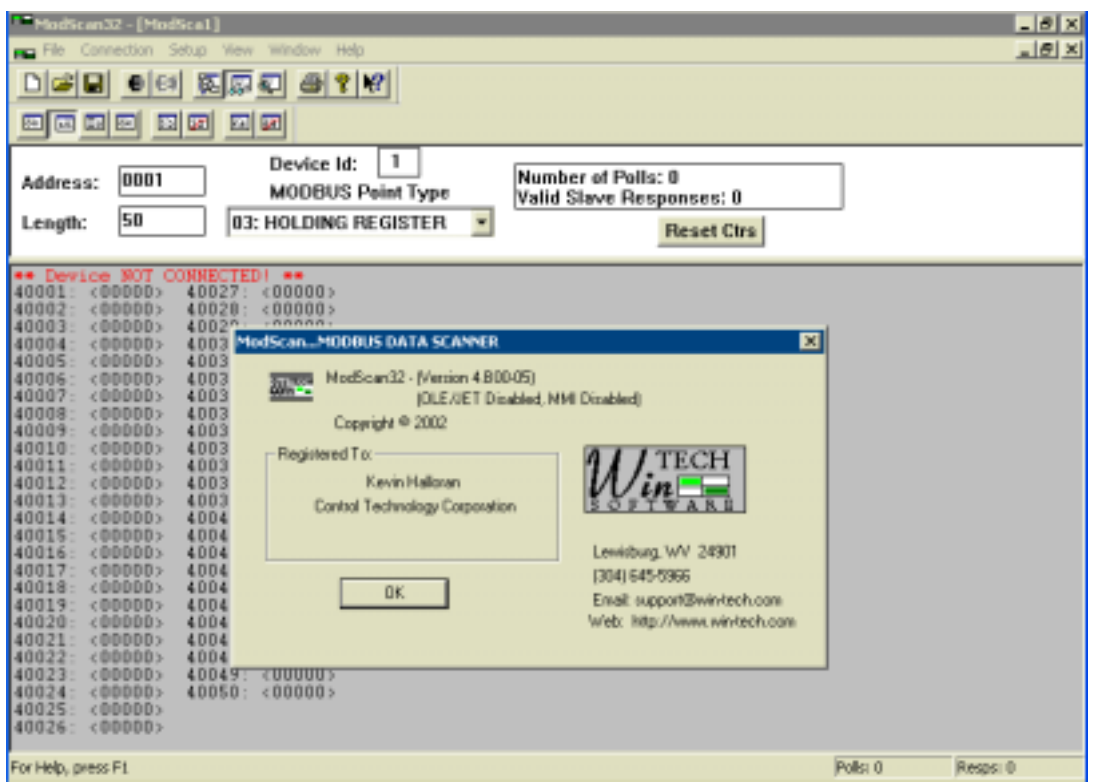

Figure 1.2: ModScan32 Master Scanning Program (only Holding Register supported)

Figure 9.3 shows the setup for an interface to a 5100 with a TCP address of 12.40.53.199 and the Modbus Slave running a server on the standard port of 502:

| ni<br>Ni                             | dScan32 - [ModScan<br>e Connection Setup        | 1]<br>i Wawi Windowi Ha                      | þ                                  |                                                                       | _ # ×                                                                                              |
|--------------------------------------|-------------------------------------------------|----------------------------------------------|------------------------------------|-----------------------------------------------------------------------|----------------------------------------------------------------------------------------------------|
|                                      | <b></b>                                         | 1                                            | N?                                 |                                                                       |                                                                                                    |
| Adc                                  | Connection Details                              |                                              | _                                  | ×                                                                     |                                                                                                    |
| Ler                                  | Re                                              | nole TCP/IP Server                           |                                    | * rs                                                                  |                                                                                                    |
|                                      |                                                 | IP Addens                                    | 12.40.53.199                       |                                                                       |                                                                                                    |
| 4001                                 | - Configuration                                 | Service Port:                                | 502                                | Modbus Protocol Selections                                            | x                                                                                                  |
| 4001<br>4001<br>4001<br>4001         | Baud Role:                                      | 3200 💌                                       | Hardware Elow Control              | Tianonisoion Mode<br>STANDARD                                         | DANIEL/ENRON/OWN                                                                                   |
| 4001<br>4001<br>400:                 | Word Length: 8                                  | E I I                                        | Bulay 0 monather B'<br>barrondtog  | C ASOI (• RTU                                                         | C ASCI C RTU                                                                                       |
| 400:<br>400:<br>400:                 | Stop Bits:                                      | ¥                                            | Delay D insister lo<br>before rele |                                                                       | 000 (neect)                                                                                        |
| 400:<br>400:<br>400:<br>400:<br>400: |                                                 | Pro<br>DK                                    | stacal Selections                  | Delay Between Pr                                                      | sta<br>50 (noecs)                                                                                  |
| 4002<br>4002<br>4002<br>4002         | 2: (DDDDD) 4D<br>3: (DDDDD) 4D<br>4: (DDDDD) 4D | 048: <00000><br>049: <00000><br>050: <00000> |                                    | Force modbus comm<br>[Tip be used in cases<br>single point write fund | and 15 and 16 for single-point writes.<br>where the slave does not support the<br>fore 05 and 05.) |
| 4002                                 | 6: <00000><br>6: <00000>                        |                                              |                                    | 0                                                                     | K Cancel                                                                                           |

Figure 1.3: ModScan32 Master Scanning Program TCP Connection Setup

In order to do a single register write to a Modbus 16 bit register double click that register. Below shows changing Modbus register 40002 (Address 2) to a value of 5, this would translate to the lower 16 bits of Quickstep register 1. Remember Modbus Address 1 is the upper 16 bits.

| 10001                           | Write Register 🛛 🗶 |
|---------------------------------|--------------------|
| 40001: (00000) 40027: (00000)   |                    |
| 40002: <00000> 40028: <00000>   |                    |
| 40003: <000kg0> 40029: <00000>  | Node:              |
| 40004: <00000> 40030: <00000>   |                    |
| 40005: <00000> 40031: <00000>   |                    |
| 40006: <00000> 40032: <00000>   | Address: 2         |
| 40007: <00000> 40033: <00000>   |                    |
| 40008: <00000> 40034: <00000>   |                    |
| 40009: <00000> 40035: <00000>   | Value: 5           |
| 40010: <00000> 40036: <00000>   |                    |
| 40011: <00000> 40037: <00000>   |                    |
| 40012: <00000> 40038: <00000>   | Under Count 1      |
| 40013: <00000> 40039: <00000>   | Update Cancel      |
| 40014 < 40000 > 40040 < 40000 > |                    |
| 40015 (00000) 40041 (00000)     |                    |
| 40016 (00000) 40042 (00000)     |                    |
| 40012 (00000) 40042 (00000)     |                    |
| 40018 (00000) 40044 (00000)     |                    |
| 40019: (00000) 40044. (00000)   |                    |
| 40020: (00000) 40045: (00000)   |                    |
| 40021 (00000) 40048. (00000)    |                    |
| 40021: (00000) 40047: (00000)   |                    |
| 40022: (00000) 40048: (00000)   |                    |
| 40023: (00000) 40049: (00000)   |                    |
| 40024: (00000) 40050: (00000)   |                    |
| 40025: <00000>                  |                    |
| 40026: <00000>                  |                    |

Figure 1.4: Single register write, value 5 to 40002

Changing a number of register all at once is known as a Write Multiple Register access. This can be done using the Extended Access option:

Copyright 2002 © Control Technology Corporation All Rights Reserved. October 3, 2002 Revision A.

| ModScan32 - [ModSca1] |           |              |                     |                |   |                           |   |    |
|-----------------------|-----------|--------------|---------------------|----------------|---|---------------------------|---|----|
| 💼 File - C            | onnection | Setup        | View                | Windo          | w | Help                      |   |    |
|                       | a 💻       | Data<br>Disp | a Defini<br>lay Opt | tion<br>ions 🕨 |   | <b>१ №</b>                |   |    |
| <u> </u>              | 13 🐼 🛙    | Exte         | ended               | •              |   | Force Coils               |   |    |
|                       | .· 0001   | Text<br>Dba: | : Captu<br>se Capl  | re<br>:ure     |   | Preset Regs<br>Mask Write |   | N  |
| Length:               | 50        | Capl         | ture Of             | f              | - | User Msg<br>Run Script    | - | ۷; |
|                       |           | Rese         | et Ctrs             |                | J |                           |   |    |

Figure 1.5: Write Multiple register (Preset Regs) selection

The Preset Multiple Registers will appear. Note that in TCP the 5100 ignores any slave or node identifiers since it is a single device and not acting as a gateway. Set the Modbus register you wish to start changes with and the number of registers to change, up to a maximum of that you are viewing:

| 16: PRESET MULTIPLE | REGISTERS 🔀 |
|---------------------|-------------|
| Slave Device:       | 1           |
| Address:            | 1           |
| Number of Points:   | 50          |
| OK                  | Cancel      |

Figure 1.6: Preset Multiple register dialog

In this case we will change Addresses 1 to 10 to sequential numbers 1 to 10:

| 16: PRESET MULTIPLE | REGISTERS 🔀 |
|---------------------|-------------|
| Slave Device:       | 1           |
| Address:            | 1           |
| Number of Points:   | 10          |
| OK                  | Cancel      |

Figure 1.7: Select number of multiple writes to do

| Address: 0001<br>Length: 50                                                                                                    | Device<br>MOD 16<br>03: HOLD                                                                                                    | rt- 1<br>PRESET MULTIPLE REGISTERS<br>Address: 0001<br>Lengfi: 0010 | ×                 |  |
|----------------------------------------------------------------------------------------------------|----------------------------------------------------------------------------------------------------|---------------------------------------------------------------------|-------------------|--|
| 40001: (00000)<br>40002: (00005)<br>40003: (00000)<br>40005: (00000)<br>40005: (00000)<br>40005: (00000)<br>40007: (00000)<br>40009: (00000)<br>40010: (00000)<br>40011: (00000)<br>40012: (00000)<br>40015: (00000)<br>40016: (00000)<br>40016: (00000) | $\begin{array}{ccccc} 40027:&<0000\\ 40028:&<0000\\ 40029:&<0000\\ 40030:&<0000\\ 40031:&<0000\\ 40032:&<0000\\ 40033:&<0000\\ 40035:&<0000\\ 40036:&<0000\\ 40036:&<0000\\ 40038:&<0000\\ 40038:&<0000\\ 40039:&<0000\\ 400403:&<0000\\ 40040:&<0000\\ 40041:&<0000\\ 40041:&<0000\\ 40044:&<0000\\ 40044:&<0000\\ 40000\\ 40044:&<0000\\ 40000\\ 40044:&<0000\\ 40000\\ 40044:&<0000\\ 40000\\ 4000\\ 4000\\ 4000\\ 4000\\ 4000\\ 4000\\ 4000\\ 4000\\ 4000\\ 4000\\ 4000\\ 4000\\ 4000\\ 4000\\ 4000\\ 4000\\ 4000\\ 4000\\ 4000\\ 4000\\ 4000\\ 4000\\ 4000\\ 4000\\ 4000\\ 4000\\ 4000\\ 4000\\ 400\\ 4000\\ 4000\\ 400\\ 400$ | Update U010                                                         | From File To File |  |
| 40020: (00000)<br>40021: (00000)<br>40022: (00000)<br>40022: (00000)<br>40024: (00000)<br>40025: (00000)<br>40025: (00000)                                                                                                    | 40045: <0000<br>40046: <00000<br>40047: <00000<br>40048: <00000<br>40049: <00000<br>40050: <00000                                                                                                    |                                                                     |                   |  |

As shown below the current register values are displayed in the dialog box.

Figure 1.8: Preset Multiple register dialog viewing existing values

Note below that each register value has been changed, also we scrolled down so we could get to register 10. Click Update and note the changed register values from the previous display, 40002 is no longer 5 but now 2.

| 16: PRESET MULTIP | LE REGISTER  | 15   | ×         |
|-------------------|--------------|------|-----------|
| 4                 | ddress: 0001 |      |           |
|                   | Length: 0010 |      |           |
| 0003:             | 00003        | -    | From File |
| 0004:             | 00004        |      | To File   |
| 0005:             | 00005        |      |           |
| 0006:             | 00006        |      |           |
| 0007:             | 00007        |      |           |
| 0008:             | 80000        |      |           |
| 0009:             | 00009        |      |           |
| 0010:             | 00010        | -    |           |
|                   |              |      |           |
| Updal             | × C          | ncel |           |
|                   | -0           |      |           |

Figure 1.9: Preset Multiple new values entered

Upon clicking the Update key, the new values are written to the 5100 registers and new values read back using the Read Multiple Register command.

| ModScan32 - [ModSca                                                                                                    | 1]                                                                                                    |                                                                    | - @ X |
|----------------------------------------------------------------------------------------------------|----------------------------------------------------------------------------------------------------|--------------------------------------------------------------------|-------|
| Dicking elesis                                                                                                    |                                                                                                    |                                                                    | 181 X |
|                                                                                                    |                                                                                                    |                                                                    |       |
| Address: 0001<br>Length: 50                                                                                                    | Device ld: 1<br>MODBUS Point Type<br>03: HOLDING REGISTER •                                                                                                    | Number of Polls: 1216<br>Valid Slave Responses: 1216<br>Reset Ctrs |       |
| 40001: (00003) 40<br>40002 (00002) 40<br>40003 (00005) 40<br>40006 (00005) 40<br>40006 (00005) 40<br>40006 (00005) 40<br>40007 (00007) 40<br>40007 (00007) 40<br>40007 (00007) 40<br>40001 (00005) 40<br>40011 (00005) 40<br>40012 (00005) 40<br>40015 (00005) 40<br>40015 (00005) 40<br>40015 (00005) 40<br>40016 (00005) 40<br>40017 (00005) 40<br>40017 (00005) 40<br>40017 (00005) 40<br>40018 (00005) 40<br>40019 (00005) 40<br>40021 (00005) 40<br>40021 (00005) 40<br>40022 (00005) 40<br>40022 (00005) 40<br>40022 (00005) 40<br>40023 (00005) 40<br>40023 (00005) 40 | 0027:     000000       1028:     000000       1029:     000000       1031:     000000       1032:     000000       1031:     000000       1032:     000000       1033:     000000       1034:     000000       1035:     000000       1037:     000000       1037:     000000       1037:     000000       1037:     000000       1038:     000000       1041:     000000       1044:     000000       1044:     000000       1045:     000000       1044:     000000       1044:     000000       1044:     000000       1044:     000000       1044:     000000       1044:     000000       1044:     000000       1044:     000000       1044:     000000       1044:     000000       1044:     000000  1044:     000000 |                                                                    |       |

Figure 1.10: New values written and read back, Quickstep registers 1 to 5, Modbus 1 to 10

Should any errors occur a Modbus exception will occur. One such common error is attempting to read too many registers or illegal registers. Below is what is returned if > 50 Modbus registers are attempted:

| Image: Second and the second and second and | - MedScan3 | 2-[Mod   | Scal]          | Marshare 14         | ulo.              |           |                                 |                             | - # ×  |
|----------------------------------------------------------------------------------------------------|------------|----------|----------------|---------------------|-------------------|-----------|---------------------------------|-----------------------------|--------|
| Image: Second Second  | Distal     | 6161     |                |                     | 11/2              |           |                                 |                             | -140 Z |
| Address:     Dovice Id:     1<br>MODBUS Point Type     Number of Polls; 1459<br>Valid Slave Responses: 1440       Length:     75     03: HOLDING REGISTER     •     Reset Ces       ***     00001     40027     400001     40053     •       ***     00001     40027     600000     40053     •     •       ***     00001     40027     600000     40055     •     •       ***     00001     40027     000000     40055     •     •       ***     00001     40029     000000     40055     •     •       40001     00004     40057     000000     •     •     •       40005     000053     40029     000000     40057     000000     •       40005     000054     40030     00057     000000     •     •       40006     000054     00032     •     •     •     •       40005     000054     00059     •     •     •     •       40010                                                                                                    |            |          |                |                     | 10-1              |           |                                 |                             |        |
| Address:     D001     MODBUS Point Type     Number of Polls; 1459       Length:     75     03: HOLDING REGISTER     •     Reset Cere       ve.     00007     5.500mpt Joon     700000     40053     c00000       40001     c000012     40027     c000002     40055     c000002       40003     c00003     40027     c000002     40055     c000002       40004     c00003     40027     c000002     40055     c000002       40005     c00003     40027     c000002     40055     c000002       40005     c00005     40055     c000002     40055     c000002       40005     c00005     40057     c000002     40058     c000002       40005     c00005     40058     c000002     40058     c000002       40007     c00005     40052     c000002     40058     c000002       40008     c00005     40052     c00000     40056     c000002       40010     40012     c00000     40065     c00000                                                                                                    | ET fet mi  | <u> </u> | <b>4</b> 21 20 | 600                 |                   |           |                                 |                             |        |
| Length:     76     03: HOLDING REGISTER     •       40001     000012     40027     000002     40053     000002       40001     000012     40027     000002     40053     000002       40001     000012     40027     000002     40053     000002       40001     000012     40029     000000     40055     000000       40005     000005     40055     000000     40056     000002       40005     00005     40032     000000     40057     000000       40005     00005     40032     000000     40057     000000       40005     00005     40033     000000     40058     000000       40006     00005     40033     000000     40059     000000       40007     000070     40052     000000     40051     000000       40010     000010     40033     000000     40063     000000       40012     000000     40063     000000     40064     000000 <tr< th=""><th>Address:</th><th>0001</th><th></th><th>Device la<br/>MODBUS</th><th>f: 1<br/>S Point T</th><th>ype</th><th>Number of Pol<br/>Valid Slave Re</th><th>lis: 1459<br/>esponses: 1440</th><th></th></tr<>                                                                                                    | Address:   | 0001     |                | Device la<br>MODBUS | f: 1<br>S Point T | ype       | Number of Pol<br>Valid Slave Re | lis: 1459<br>esponses: 1440 |        |
| # (DDBUS)     Excerpt tool     Respective     Status     Device     ***       40001     (00001)     40027     (00000)     40053     (00000)       40002     (00002)     40028     (00000)     40054     (00000)       40003     (00002)     40028     (00000)     40055     (00000)       40004     (00004)     40023     (00000)     40055     (00000)       40005     (00005)     40033     (00000)     40055     (00000)       40006     (00005)     40033     (00000)     40055     (00000)       40007     (00007)     40033     (00000)     40059     (00000)       40008     (00005)     40034     (00000)     40059     (00000)       40010     (00010)     40034     (00000)     40059     (00000)       40011     (00010)     40034     (00000)     400514     (00000)       40012     (00000)     40054     (00000)     40045     (00000)       40012     (00000)     40064 <th>Length:</th> <th>76</th> <th>03</th> <th>HOLDING</th> <th>REGIST</th> <th>ER •</th> <th>ia.</th> <th>Reset Cits</th> <th></th>                                                                                                    | Length:    | 76       | 03             | HOLDING             | REGIST            | ER •      | ia.                             | Reset Cits                  |        |
| 40007   (00002)   40020   (00000)   40054   (00000)     40003   (00003)   40029   (00000)   40055   (00000)     40004   (00005)   40031   (00000)   40057   (00000)     40004   (00005)   40031   (00000)   40057   (00000)     40004   (00005)   40032   (00000)   40058   (00000)     40004   (00005)   40033   (00000)   40059   (00000)     40004   (00005)   40033   (00000)   40059   (00000)     40005   (00005)   40034   (00000)   40052   (00000)     40010   (00010)   40036   (00000)   40062   (00000)     40010   (00010)   40037   (00000)   40063   (00000)     40010   (00010)   40037   (00000)   40063   (00000)     40012   (00000)   40063   (00000)   40064   (00000)     40014   (00000)   40064   (00000)   40045   (00000)     40014   (00000)   40064 <td>ADDD1 CD</td> <td>Except</td> <td>ADD27</td> <td>CODDDS</td> <td>dn Slat</td> <td>· Device</td> <td></td> <td></td> <td></td>                                                                                                    | ADDD1 CD   | Except   | ADD27          | CODDDS              | dn Slat           | · Device  |                                 |                             |        |
| 40003   400043   400043   400044   400044   400044   400044   400044   400044   400044   400044   400044   400044   400044   400044   400044   400044   400044   400044   400044   400044   40044   40044   40044   40044   40044   40044   40044   40044   40044   40044   40044   40044   40044   40044   40044   40044   40044   40044   40044   40044   40044   40044   40044   40044   40044   40044   40044   40044   40044   40044   40044   40044   40044   40044   40044   40044   40044   40044   40044   40044   40044   40044   40044   40044   40044   40044   40044   40044   40044   40044   40044   40044   40044   40044   40044   40044   40044   40044   40044   40044   40044   40044   40044   40044   40044   40044   40044   40044   40044   40044   40044   40044   40044   40044                                                                                                    | 40002 <0   | 0007>    | 40028          | <00000>             | 40054             | <000000   | 6                               |                             |        |
| 40005     400004     40005     40005     400005       40005     400005     40005     40005     400005       40005     40007     40007     40007     40007     40007       40006     400085     40023     400005     40069     400005       40007     400085     40024     400005     40069     400605       40008     400085     40024     400005     40061     400005       40011     400085     400005     40061     400005     40061       40011     400085     400005     40064     400005     40011       40011     400005     40065     400005     40061     400005       40011     400005     40064     400005     40011     400005       40015     400005     40067     400005     40067     400005       40016     400005     40067     400005     40011     400005       40017     400005     40067     400005     40011     4000005                                                                                                    | 40003 <0   | 0003>    | 40029          | <00000>             | 40055             | <00000)   | 8                               |                             |        |
| 40006   (00006)   40032   (00000)   40058   (00000)     40008   (00008)   40033   (00000)   40059   (00000)     40008   (00008)   40033   (00000)   40061   (00000)     40009   (00008)   40034   (00000)   40061   (00000)     40010   (00010)   40056   (00000)   40062   (00000)     40011   (00000)   40036   (00000)   40064   (00000)     40012   (00000)   40056   (00000)   40066   (00000)     40013   (00000)   40066   (00000)   40067   (00000)     40014   (00000)   40067   (00000)   40068   (00000)     40015   (00000)   40068   (00000)   40068   (00000)     40015   (00000)   40068   (00000)   40017   (00000)     40017   (00000)   40068   (00000)   40017   (00000)     40019   (00000)   40071   (00000)   40071   (00000)     40019   (00000)   40072 <td>40005 (0</td> <td>0004</td> <td>40030</td> <td>&lt; 000000 »</td> <td>40055</td> <td>CODDDD</td> <td></td> <td></td> <td></td>                                                                                                    | 40005 (0   | 0004     | 40030          | < 000000 »          | 40055             | CODDDD    |                                 |                             |        |
| 40007   <00007>   40033   <00000>   40059   <00000>     40008   <00008>   40034   <00000>   40060   <00000>     40009   <00009                                                                                                    | 40006 (0   | 0006     | 40032          | <00000>             | 4005B             | (00000)   | 63 - C                          |                             |        |
| 40008   <00008>   40024   <00000>   40060   <00000>     40009   <000010>   40034   <00000>   40062   <00000>     40010   <00000>   40037   <00000>   40063   <00000>     40011   <000000>   40037   <00000>   40063   <00000>     40012   <00000>   40043   <00000>   40064   <00000>     40013   <00000>   40040   <00000>   40066   <00000>     40014   <00000>   40066   <00000>   40045   <00000>     40014   <00000>   40068   <00000>   40047   <00000>     40017   <00000>   40069   <00000>   40047   <00000>     40018   <00000>   40070   <00000>   40047   <00000>     40018   <00000>   40071   <00000>   40047   <00000>     40020   <00000>   40073   <00000>   40047   <00000>     40021   <00000>   40074   <00000>   40073   <00000>     40021   <000000>   40074                                                                                                    | 40007 <0   | 0007>    | 40033          | <00000>             | 40059             | <000000>  | 63                              |                             |        |
| 40010     (00010)     40038     (00000)     40061     (00010)     40023     (00000)     40062     (00000)     40063     (00000)     40063     (00000)     40063     (00000)     40063     (00000)     40063     (00000)     40063     (00000)     40063     (00000)     40063     (00000)     40064     (00000)     40064     (00000)     40064     (00000)     40064     (00000)     40064     (00000)     40064     (00000)     40064     (00000)     40064     (00000)     40064     (00000)     40064     (00000)     40064     (00000)     40064     (00000)     40064     (00000)     40064     (00000)     40064     (00000)     40064     (00000)     40064     (00000)     40064     (00000)     40064     400000)     40064     400000)     40064     400000)     40067     400000)     40067     400000)     40067     400000)     40067     400000)     40067     400000)     40067     400000)     40067     400000)     40067     4000000)     40067<                                                                                                    | 4000B <0   | DDDB>    | 40034          | <00000>             | 40060             | < ODDDD > | 8                               |                             |        |
| 40011     (00000)     40035     (00000)     40052     (00000)       40012     (00000)     40037     (00000)     40064     (00000)       40013     (00000)     40039     (00000)     40065     (00000)       40013     (00000)     40044     (00000)     40065     (00000)       40014     (00000)     40064     (00000)     40064     (00000)       40015     (00000)     40041     (00000)     40068     (00000)       40016     (00000)     40042     (00000)     40068     (00000)       40017     (00000)     40064     (00000)     40070     (00000)       40019     (00000)     40070     (00000)     40071     (00000)       40019     (00000)     40072     (00000)     40073     (00000)       40021     (00000)     40073     (00000)     40073     (00000)       40022     (00000)     40075     (00000)     40075     (00000)                                                                                                    | 40009 <0   | DDD9>    | 40036          | (DDDDD)             | 40063             | (DDDDD)   | 8                               |                             |        |
| 40012     (00000)     40038     (00000)     40044     (00000)       40013     (00000)     40039     (00000)     40045     (00000)       40014     (00000)     40044     (00000)     40045     (00000)       40015     (00000)     40041     (00000)     40067     (00000)       40016     (00000)     40042     (00000)     40066     (00000)       40017     (00000)     40043     (00000)     40070     (00000)       40018     (00000)     40045     (00000)     40070     (00000)       40019     (00000)     40043     (00000)     40070     (00000)       40019     (00000)     40070     (00000)     40070     (00000)       40019     (00000)     40071     (00000)     40071     (00000)       40019     (00000)     40072     (00000)     40073     (00000)       40020     (00000)     40073     (00000)     40074     (00000)       40022     (00000)     40075                                                                                                    | 40010 (0   | ODDD>    | 40035          | (00000)             | 40062             | 000000    | 83 - C                          |                             |        |
| 40013   400000   40010   40045   400000     40014   400000   40040   400000   40066   400000     40015   600000   40041   600000   40067   600000     40015   600000   40042   600000   40067   600000     40016   600000   40043   600000   40069   600000     40017   600000   40044   600000   40070   600000     40018   600000   40070   600000   40070   600000     40012   600000   40072   600000   40073   600000     40021   600000   40073   600000   40073   600000     40023   600000   40075   600000   40075   600000                                                                                                    | 40012 (0   | DDDD     | 40038          | (DDDDD)             | 40064             | (DDDDD)   | <u> (</u>                       |                             |        |
| 40014   <00000>   40040   <00000>   40066   <00000>     40015   <00000>   40041   <00000>   40067   <00000>     40017   <00000>   40043   <00000>   40069   <00000>     40017   <00000>   40043   <00000>   40069   <00000>     40018   <00000>   40043   <00000>   40070   <00000>     40019   <00000>   40044   <00000>   40072   <00000>     40020   <00000>   40047   <00000>   40073   <00000>     40022   <00000>   40049   <00000>   40075   <00000>     40023   <00000>   40075   <00000>   40075   <00000>                                                                                                    | 40010 <0   | DDDD     | 40039          | < DDDDD>            | 40065             | < DDDDD   | 8                               |                             |        |
| 40015 (00000) 40041 (00000) 40067 (00000)<br>40016 (00000) 40042 (00000) 40068 (00000)<br>40017 (00000) 40043 (00000) 40069 (00000)<br>40018 (00000) 40044 (00000) 40070 (00000)<br>40019 (00000) 40044 (00000) 40071 (00000)<br>40020 (00000) 40046 (00000) 40072 (00000)<br>40022 (00000) 40047 (00000) 40073 (00000)<br>40022 (00000) 40049 (00000) 40073 (00000)<br>40022 (00000) 40049 (00000) 40075 (00000)                                                                                                    | 40014 <0   | (GDDD    | 40040          | <000000>            | 40066             | < DDDDD)  | 63                              |                             |        |
| 40016 (00000) 40042 (00000) 40068 (00000)<br>40017 (00000) 40043 (00000) 40069 (00000)<br>40018 (00000) 40044 (00000) 40070 (00000)<br>40019 (000000) 40045 (00000) 40071 (00000)<br>40020 (00000) 40047 (00000) 40073 (00000)<br>40022 (00000) 40048 (00000) 40073 (00000)<br>40022 (00000) 40048 (00000) 40074 (00000)<br>40023 (00000) 40049 (00000) 40075 (00000)                                                                                                    | 40015 <0   | <0000    | 40041          | < 00000 >           | 40067             | < 000003  | 8                               |                             |        |
| 40017 (00000) 40043 (00000) 40059 (00000)<br>40018 (00000) 40044 (00000) 40070 (00000)<br>40020 (00000) 40045 (00000) 40072 (00000)<br>40021 (00000) 40047 (00000) 40073 (00000)<br>40022 (00000) 40048 (00000) 40073 (00000)<br>40022 (00000) 40049 (00000) 40075 (00000)                                                                                                    | 40016 <0   | DDDD>    | 40042          | < DDDDD>            | 40068             | < DDDDD)  | 6                               |                             |        |
| 40019 (D0000) 40045 (D0000) 40071 (D0000)<br>40020 (00000) 40045 (00000) 40072 (00000)<br>40021 (00000) 40047 (00000) 40073 (00000)<br>40022 (00000) 40048 (00000) 40073 (00000)<br>40022 (00000) 40049 (00000) 40075 (00000)                                                                                                    | 40017 (0   | DDDD>    | 40043          | CODDDDS             | 40059             | CODDDDS   |                                 |                             |        |
| 40020 (00000) 40046 (00000) 40072 (00000)<br>40021 (00000) 40047 (00000) 40073 (00000)<br>40022 (00000) 40048 (00000) 40073 (00000)<br>40023 (00000) 40049 (00000) 40075 (00000)                                                                                                    | 48819 (0   | 88882    | 40044          | (000000)            | 48871             | (000000)  | 83 - C                          |                             |        |
| 40021 (00000) 40047 (00000) 40073 (00000)<br>40022 (00000) 40048 (00000) 40074 (00000)<br>40023 (00000) 40049 (00000) 40075 (00000)                                                                                                    | 40020 <0   | DDDD     | 40046          | (DDDDD)             | 40072             | (00000)   |                                 |                             |        |
| 40022 <00000> 40040 <00000> 40074 <00000><br>40023 <00000> 40049 <00000> 40075 <00000>                                                                                                    | 40021 (0   | <0000    | 40047          | <00000>             | 40073             | (00000)   | 65                              |                             |        |
| 40023 (00000) 40049 (00000) 40075 (00000)                                                                                                    | 40022 <0   | <00000   | 40048          | <000005             | 40074             | <000003   | 60)                             |                             |        |
|                                                                                                    | 40023 <0   | CODD>    | 40049          | <00000>             | 40075             | <0000003  | 1.2                             |                             |        |
| 40024 (00000) 40050 (00000)                                                                                                    | 40024 (0   | 00000    | 40050          | <000000×            |                   |           |                                 |                             |        |
| 40025 600000 40051 600003<br>40026 200000 40052 200000                                                                                                    | 40026 (0   | 00000    | 40051          | (000000)            |                   |           |                                 |                             |        |

Figure 1.11: Modbus Exception Example > 50 registers

Copyright 2002 © Control Technology Corporation All Rights Reserved. October 3, 2002 Revision A. Editing the 75 appropriately will update the error. Below is an example of displaying registers in the 13002 block of the controller. 13002 is the system tic counter, real time clock/date values can also be seen incrementing in other register dynamically. Note that 26003 is the high 16 bits of 13002 and 26004 (13002 X 2) is the base lower 16 bits.

|           | _             |               |                 |                             |       |
|-----------|---------------|---------------|-----------------|-----------------------------|-------|
| ModSca    | m32 - [Mod5   | ca1]          |                 |                             | _ # × |
| 💼 File Co | onnection Set | up View Winds | ом Неір         |                             | _ @ X |
| Dietin    | lister in     | w les el la   | asi o i voi     |                             |       |
|           |               | 100 100 100   |                 |                             |       |
|           |               |               |                 |                             |       |
|           |               |               |                 |                             |       |
|           | 20002         | - Dev         | rice ld: 1      | Number of Dolle: 1658       | 1     |
| Address   | 20003         | M01           | DBUS Point Type | Valid Slave Responses: 1545 |       |
| Length:   | 50            | 03: HOL       |                 |                             | 1     |
| congar.   | 00            |               | Ding negisten   | Reset Ctrs                  |       |
|           |               |               |                 |                             |       |
| 426003:   | <00318>       | 426029: <0    | 0000>           |                             |       |
| 426004:   | <05462>       | 426030: <0    | 0029>           |                             |       |
| 426005:   | <00000>       | 426031: <0    | 0000>           |                             |       |
| 426006:   | <40201>       | 426032: <0    | 0010>           |                             |       |
| 426007:   | <000003       | 426033: 00    | 000035          |                             |       |
| 426009:   | <00000>       | 426035: <0    | 0000>           |                             |       |
| 426010:   | <00000>       | 426036: <0    | 0001>           |                             |       |
| 426011:   | <00000>       | 426037: <0    | 0000>           |                             |       |
| 426012:   | <000005       | 426038: <0    | 0000>           |                             |       |
| 426013:   | (55282)       | 426039: 00    | 00003           |                             |       |
| 426015:   | <00000>       | 426041: <0    | 0000>           |                             |       |
| 426016:   | <00015>       | 426042: <0    | 0000>           |                             |       |
| 426017:   | <00000>       | 426043: <0    | 0000>           |                             |       |
| 426018:   | <000000>      | 426044: (0    | 0000>           |                             |       |
| 426020:   | <000000>      | 426046: <0    | 0000>           |                             |       |
| 426021:   | <00000>       | 426047: <0    | 0000>           |                             |       |
| 426022:   | <00000>       | 426048: <0    | 0000>           |                             |       |
| 426023:   | <000000>      | 426049: <0    | (0000)          |                             |       |
| 426024:   | <000005       | 426050: (0    | 00005           |                             |       |
| 426026:   | <00001>       | 426052: <0    | 0000>           |                             |       |
| 426027:   | <00000>       |               |                 |                             |       |
| 176020.   | <000435       |               |                 |                             |       |

Figure 1.12: Display of 5100 system tic, dynamically updating

#### Modbus Serial RTU

The Modbus Serial RTU protocol functions exactly like that of Modbus TCP with regards to how to access information and ModScan32 operation (see figure 1.13 for serial port setup versus TCP). There are some key differences since an RS232 connection is used versus a network connection. They are as follows:

- 1. Only COM1 can be used for the Modbus Serial RTU protocol. COM2 uses an intelligent controller chip which does not currently support the protocol. COM2 support may be added in the future.
- 2. The virtual TCP communication ports (when interacting with a terminal server) may also be used but only for point to point operations with a single address

Copyright 2002 © Control Technology Corporation All Rights Reserved. October 3, 2002 Revision A. present. In other words the communications traffic of other Modbus nodes should not be present (can be on COM1). This is necessary because Modbus specifies a 3.5 character quiet time between packets and a maximum of 1.5 intercharacter delay during the continuous transmission of a packet data stream. The virtual ports can not guarantee these timing constraints, although from a high level protocol viewpoint, the ports do comply.

- 3. By default the Modbus protocol is disabled on the serial and virtual ports at power up. To enable the port it must be the active port in the 12000 register and the Modbus Slave address value must be written to register 12320. Note that by default the slave port address is 2 and that any value written as the Modbus slave address will be that used on all serial ports, system wide. Note that writing a value of 0 to 12320 will disable Modbus on that port only and not effect the system wide address.
- 4. When Modbus is enabled on a serial port using CTCMON no further communications will be available on that port except with Modbus. In other words you will loose your CTCMON link if talking on the same port.

| 1110.41                                                                      |                                                                                                    |
|------------------------------------------------------------------------------|----------------------------------------------------------------------------------------------------|
| dress: 0001 Device ldt 2 Number of Polit<br>MODBUS Point Type Valid Slave Re | is: 0<br>spanses: 0                                                                                  |
| ngth: 50 03: HOLDING REGISTER 🔹                                              | Reset Cles                                                                                           |
| storChet Behale                                                              | 20                                                                                                   |
| Eurosed Uring                                                                |                                                                                                    |
| Direct Canvection to CDH1                                                    |                                                                                                    |
| 24pp;51400- 1(2.4153.20                                                      |                                                                                                    |
| Security (Ma                                                                 | Madhus Profacal Selectama                                                                            |
| Hardware Flow Castul                                                         | - Transmission Mode                                                                                  |
| Bead Plate 19200 + Wait to DSR ton slave                                     | STANDARD DANEL/ENRON/CHIN                                                                            |
| Ward Length 10 Delay 10 ns. atter RTS before                                 | CASOL FINTU CASOL CINTU                                                                              |
| Party PIDNE                                                                  | - Size Response Travout                                                                              |
| Skp Bits 1 * Delay 3 mr aller last character<br>Safara telearen BTS          | 500 (resca)                                                                                          |
|                                                                              |                                                                                                    |
| Protocol Subartisms                                                          | 20 Internet                                                                                          |
| or I card I                                                                  |                                                                                                    |
|                                                                              | Foce modeus command 15 and 16 for angle-point writes.                                                |
|                                                                              | (To be used in cares where the stave does not support the<br>range-point write functions 05 and 06.1 |
|                                                                              |                                                                                                    |
|                                                                              | DK Castal                                                                                            |

Figure 1.13: ModScan32 Master Scanning Program Serial Connection Setup

Since at power up Modbus is disabled on the COM1 serial port, it must be enabled by writing the desired Modbus address the 5100 is to respond to. This is written to register 12320. Typically done via a Quickstep program, for test purposes it can be also be done

Copyright 2002 © Control Technology Corporation All Rights Reserved. October 3, 2002 Revision A.

with CTCMON or in the test case presented here, via the Modbus TCP Connection. When done with the TCP connection simply do a write operation to Modbus address 24640 (12320 X 2) of the desire serial RTU address and COM1 will immediately respond to Modbus requests.

| Performante mentre in anna en anna en anna en anna en anna en anna en anna en anna en anna en anna en anna en a |                                                                                                    |
|----------------------------------------------------------------------------------------------------|----------------------------------------------------------------------------------------------------|
|                                                                                                    |                                                                                                    |
|                                                                                                    |                                                                                                    |
| Fighter Strat                                                                                                   |                                                                                                    |
| Address: 24640 Device M: 1<br>MODBUS Point Type                                                                 | Number of Polls: 2204<br>Valid Slave Responses: 2204                                                            |
| Length: 30 03: HOLDING REGISTER                                                                                 | Renet Cirs                                                                                                    |
|                                                                                                    |                                                                                                    |
|                                                                                                    |                                                                                                    |
|                                                                                                    | write fregister                                                                                                 |
| 474640 (00000) 424456 (00000)                                                                                   | Hade 1                                                                                                    |
| 434641 (00000) 424657 (00000)<br>434642 (00000) 424658 (00000)                                                  | The second second second second second second second second second second second second second second second se |
| 424643 (00000) 424659 (00000)<br>424644 (00000) 424660 (00000)                                                  | Addens (24640                                                                                                   |
| 474645 (00000) 474661 (00000)<br>474646 (00000) 424662 (00000)                                                  | Vale D                                                                                                    |
| 424647 (00000) 424663 (00000)<br>474648 (00000) 424664 (00000)                                                  |                                                                                                    |
| 434649: (80080) 424665: (00800)<br>424650: (80080) 424666: (00800)                                              | Updes Cancel                                                                                                    |
| 424651 <000000 424667 <000000<br>474652 <000000 474668 <000000                                                  |                                                                                                    |
| 424653 (00000) 474669 (00000)<br>424654 (00000)                                                                 |                                                                                                    |
| 424655 : <80080>                                                                                                |                                                                                                    |

Figure 1.14: ModScan32 Master TCP changing RTU serial address to 3

Above shows device address 3 being written to Modbus register 24620, thereby setting the address for COM1 to respond to. Device ID #1 is connected via TCP.

### **Test Summary**

- 1. Visit <u>www.win-tech.com</u> and download/install ModScan32 per their instructions.
- 2. Install CTCMON and set the appropriate IP address, subnet mask, and gateway (if needed) within the 5100 via the serial port. Details are below for the proper register settings:

#### Assigning IP Address, Subnet Mask, and Gateway Address

To communicate using UDP, TCP/IP, or Modbus/TCP, an IP address and Subnet Mask must be set on the controller. If the controller is to communicate with devices that are not part of the local subnet, then a Gateway Address must also be set. To determine the IP address to be used, consult your IT department. A. Set the IP Address in 20048-20051

If IP Address is 12.40.53.200: 20048 = 12

- 20049 = 4020050 = 5320051 = 200
- B. Set the Subnet Mask in 20064-20067:

If Subnet Mask is 255.255.0.0: 20064 = 255 20065 = 255 20066 = 0 20067 = 0

- C. Set the Gateway, 20080-20083, a gateway of 0 (default), disables it. Gateway 12.40.53.204
  - 20080 = 1220081 = 4020082 = 5320083 = 204

D. After setting the appropriate IP information write a 1 to register 20096 (this may respond with an error, that is normal and can be ignored). This writes the new values to Flash (and deletes the 5100.ini file).

E. Cycle the controller power. Changes will be effective on power up.

- 3. Invoke ModScan32 and configure as per figure 1.2 and 1.3 for TCP operation.
- 4. With TCP communications established poke the Serial RTU address into Modbus register 24620. This is done by double clicking that address on the ModScan32 screen whereupon the "Write Register" dialog will appear, figure 1.14. Com1 is now running the RTU Serial protocol and will only respond to the address value entered. Make sure you are set for Holding Registers and the Length field is less than or equal to 50.
- 5. Invoke another copy of ModScan32 on the same or different computer, with the serial port (COM1) connected to the 5100. Configure as per figure 1.13.
- 6. Modify values as desired by double clicking the screen. As changes are made via RTU serial they will appear on the TCP side, and vice versa.